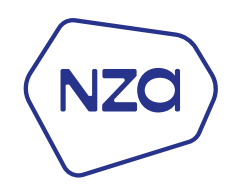

## Handleiding

# Aanmelden bij de NZa voor gegevensaanlevering aan het DIS

Handleiding aanmelden voor het DIS

Versie 3, 13 oktober 2023

## Inhoud

| Vooraf |  |
|--------|--|
|--------|--|

| 1. | Aanmelden | via DIS | Portal |
|----|-----------|---------|--------|
|----|-----------|---------|--------|

#### Vooraf

Zorgaanbieders kunnen zich op <u>www.disportal.nl</u> digitaal aanmelden bij de NZa voor gegevensaanlevering aan het landelijke DBCinformatiesysteem (hierna DIS genoemd). Het DIS ontvangt en beheert alle informatie over DBC's. Het bevat gegevens uit de basisregistratie van zorgaanbieders over wat zij aan zorg geleverd en gedeclareerd hebben.

### 1. Aanmelden via DIS Portal

Voor uw aanmelding bij de NZa voor het DIS gaat u naar https://www.disportal.nl

| E 🛛 DIS-p                                                                                                    | ortal -ච inioge                                                                                                    |
|----------------------------------------------------------------------------------------------------|----------------------------------------------------------------------------------------------------|
| Istingen           Imagen           Imagen <td< td=""><td><image/><image/><image/><text><text><text><text><text><text><text><text></text></text></text></text></text></text></text></text></td></td<> | <image/> <image/> <image/> <text><text><text><text><text><text><text><text></text></text></text></text></text></text></text></text> |

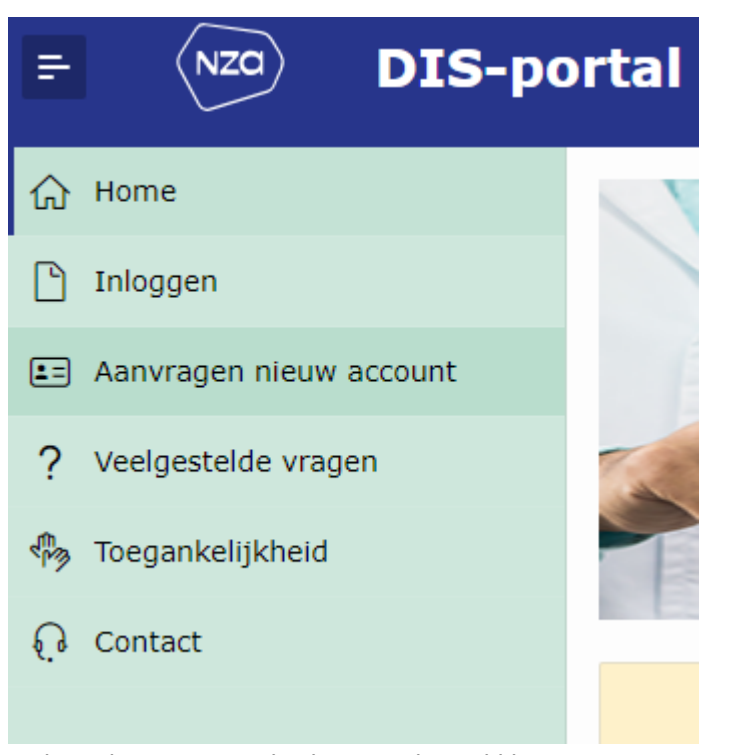

Links in het menu onder het NZa logo, klikt u op **Aanvragen nieuw account**. U krijgt dan onderstaand scherm.

| NZO DIS-po              | ortal                                                                                                    |
|-------------------------|----------------------------------------------------------------------------------------------------|
| } Home                  |                                                                                                    |
| ] Inloggen              | Aanvragen nieuw account                                                                                                    |
| Aanvragen nieuw account | Gaat u voor het eerst DIS-gegevens aanleveren? Vraag dan hieronder uw DIS-portalaccount aan.                                                             |
| Veelgestelde vragen     |                                                                                                    |
| Toegankelijkheid        | Opvragen AGB-code                                                                                                    |
| Contact                 |                                                                                                    |
|                         | AGB-code van uw organisatie *                                                                                                    |
|                         |                                                                                                    |
|                         | Gegevens van de instelling of praktijk                                                                                                    |
|                         | Dit zijn de gegevens zoals die zijn geregistreerd bij Vektis. Is dit niet (meer) juist? Wijzig dit dan eerst bij Vektis voordat u een account aanvraagt. |
|                         | Naam                                                                                                    |
|                         | Adres Plaats                                                                                                    |
|                         | Telefoon                                                                                                    |
|                         | Annuleren Volgende >                                                                                                    |
|                         |                                                                                                    |

Hier vult u uw instelling- of praktijk AGB code in. *Let op: het DIS* accepteert geen zorgverleners AGB code.

Klik vervolgens op **op het vinkje**. Hierna worden de gegevens van de instelling/praktijk getoond onder het kopje 'Gegevens van de instelling of praktijk'. Dit zijn de gegevens zoals de instelling/praktijk bij Vektis geregistreerd staat.

Klik vervolgens op het **Volgende** rechtsonder.

Volgende >

Onderstaand scherm wordt getoond. De velden Naam, Adres, Postcode en Woonplaats zijn al ingevuld met de gegevens waarmee u bij Vektis geregistreerd staat.

| Account aanvraag voor : PSYCH    | OLOGEN PRAKTIJK BEST VOLWASSENEN B.V.                               |
|----------------------------------|---------------------------------------------------------------------|
|                                  | Adres : De Ronde 15<br>Plaats : 5683 CZ BEST<br>AGB-code : 94067798 |
| Contactgegevens zorgaanbieder    |                                                                     |
| Vul hieronder de gegevens van de | 2 DIS-contactpersoon van uw organisatie in.                         |
| Voornaam *                       |                                                                     |
| Voorvoegsel                      |                                                                     |
| Achternaam *                     |                                                                     |
| E-mail *                         |                                                                     |
| Telefoon *                       |                                                                     |
|                                  |                                                                     |
| Aanleversoort                    |                                                                     |
| Geef hieronder aan voor welke zo | rg u DIS-gegevens gaat aanleveren.                                  |
| Aanleversoort(en) *              | Somatische zorg (SZ)                                                |

Vul de gegevens van de contactpersoon in. Vul uw tien cijferig telefoonnummer in zonder een spatie of koppelteken.

Vink bij Aanleversoort(en) het vakje voor Somatische zorg (SZ) aan.

| Softwareleverancier              |                           |                                                                                                    |
|----------------------------------|---------------------------|----------------------------------------------------------------------------------------------------|
| Geef hieronder aan welk sol      | 'twarepakket u gaat gebru | n. Staat uw softwareleverancier er niet bij? Vraag uw softwareleverancier dan contact op te nemen met het Informatie- en Contactcentrum van de NZa. |
| Softwareleverancier *            | ×                         | Softwarepakket * 🗸 🗸                                                                                                    |
|                                  |                           |                                                                                                    |
| Wie gaat de DIS-aanleverii       | ng doen?                  |                                                                                                    |
| Geef hieronder aan of u zelf     | de DIS-aanlevering verzo  | of dat een andere organisatie dat voor u doet. Bijvoorbeeld een zorgadministratiekantoor of softwareleverancier.                                    |
| Gaat u zelf de DIS-aanlevering d | loen? Ja 🗸                |                                                                                                    |
|                                  |                           |                                                                                                    |
|                                  |                           | 1 yearship                                                                                                    |
|                                  |                           | Additional                                                                                                    |

Bij Softwareleverancier en Softwarepakket kunt u aangeven wie uw softwareleverancier is en welk pakket u gebruikt. Als uw softwareleverancier hier niet tussen staat, moet u contact met ons opnemen.

Gaat een andere organisatie de DIS aanleveringen verzorgen, bijvoorbeeld een administratiekantoor of uw softwareleverancier, kies dan bij 'Gaat u zelf de DIS-aanlevering doen' voor **Nee**. Hier kunt u de gegevens van de contactpersoon van de organisatie invullen die voor u de DIS aanlevering verzorgt.

| Geef hieronder aan wie | de contactpersoon is van de de organisatie die de DIS-aanlevering voor u gaat doen. |
|------------------------|-------------------------------------------------------------------------------------|
| /oornaam               |                                                                                     |
| /oorvoegsel            |                                                                                     |
| Achternaam             |                                                                                     |
| -mail                  |                                                                                     |
| Telefoon               |                                                                                     |

Heeft u alle gegevens correct en volledig ingevuld? Klik dan op rechtsonder op **Aanmelden**.

Indien u verplichte velden niet correct heeft ingevuld, dan kunt u foutmeldingen krijgen. U ziet rechts bovenin het scherm wat er niet goed ingevuld is. U kunt klikken op de foutmelding om in het juiste veld uit te komen. Daar staat in het rood aangegeven wat er niet goed is ingevuld.

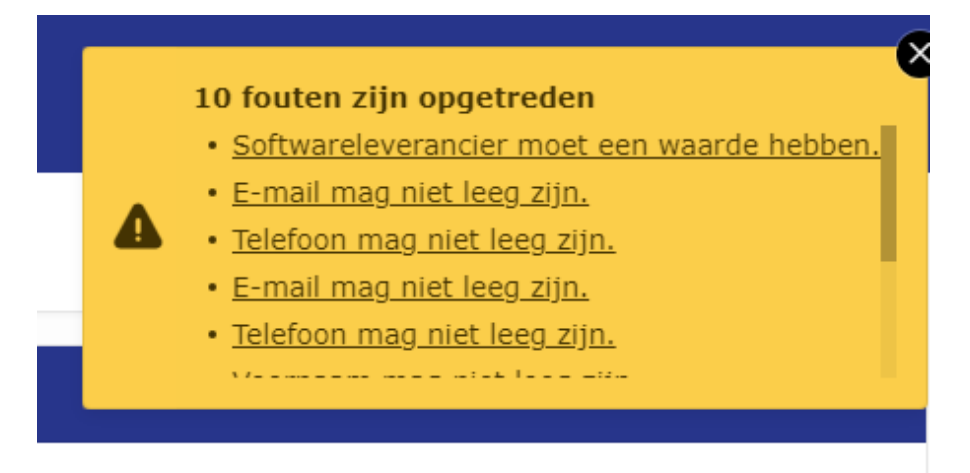

releverancier.

Als alles correct is ingevuld en u op Aanmelden heeft geklikt, krijgt u het volgende scherm te zien:

Account aanvraag

Redekt voor viv aanmelding bij de DIS-portal. Na het verwerken van uie aanmelding ontaangt u van ons de inloggegevens van uie account. Heeft u na 30 minuten nog geen inloggegevens ontvangen? Neem dan contact op
met het informatie- en contactoentrum van de NZa. Dit gaat het snelet via WhatsAgo op 088 - 770 87 70. We reageren op werkdagen tussen 09:00-17:00 uur.

Iteme